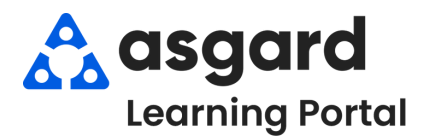

| 👌 Asgard One Valley Lodge              |                                           |  |
|----------------------------------------|-------------------------------------------|--|
| File Organization Site Facilities      | Tools Help                                |  |
| Directory Locations • Work Orders • PM | 1 - Inspections - Supply Chain - Cleans - |  |
| Welcome Page                           | Stock Item List                           |  |
| Aasgard                                | Stockroom List<br>Vendor List             |  |

**Step 2:** Using the green filter bar, search for the Name of the Stock Item. Once located, highlight the item and either double-click or click the **Edit** button.

| Directory Locations  | Work Orders • PM • Inspec   | ctions • Supply Chain • Cleans •              |             |     |
|----------------------|-----------------------------|-----------------------------------------------|-------------|-----|
| Welcome Page Sto     | ck Item List                |                                               |             |     |
| New Stock Item Assoc | iate Stockroom Edit Delete  | Show Inactive Items   Acquire •   Lookup UPC: |             |     |
| Drag a column header | here to group by that comm. |                                               |             |     |
| Needs Approval       | Category                    | Name                                          | Part/Item # | Qty |
| -                    |                             | square                                        |             | =   |
|                      | Plumbing                    | Square Toilet Seat                            |             |     |

Step 3: On the Stock Item screen, click the Transactions tab, open the New Transaction drop-down, and select Lost or Destroyed.

| 🙆 Asgard One       | Valley Lodge           |                                  |                   |
|--------------------|------------------------|----------------------------------|-------------------|
| File Organizat     | ion Site Facilitie     | s Tools Help                     |                   |
| Directory Locatio  | ons - Work Orders -    | PM + Inspections + Supply Chain  | Cleans            |
| Welcome Page       | Stock Item List / Sq   | uare Toilet Seat                 |                   |
|                    |                        |                                  |                   |
| Name: So           | uare Toilet Seat       | Item/Part#: STS95                |                   |
| Category: PI       | umbing                 | ~                                | External ID:      |
| Default Cost/Unit  | 0.00                   | Default Price/Unit               | 0.00 🜩 Tota       |
| Stockrooms Trans   | actions Stock Reductio | ns Purchasing Work Order Usage U | PCs Log           |
| View the Last: 1 N | fonth -                | New Transaction - Edit Delete    |                   |
| Drag a column he   | eader here to group by | Purchased/Acquired               |                   |
| Transaction Grou   | Stockroom              | Used                             | Quantity Count Af |
|                    |                        | Lost or Destroyed                | Guanaty Country   |
| • •                | One Valley Lodge       | Returned or Found d              | 15                |
| -p                 | Engineering Closet     | Transferred                      | 10                |

**Step 4:** Choose the Stockroom from which the Lost/Destroyed/Discarded stock item is being pulled. The **Date** defaults to today, but you can update it if needed. Enter the **Quantity\*** as a positive number and add a **Description** if desired.

| Stockroom:                                                                                                    | Engineering Closet                                                                                                    |                                                                                                    |                                               | ~                                               |                         |
|----------------------------------------------------------------------------------------------------|----------------------------------------------------------------------------------------------------|----------------------------------------------------------------------------------------------------|-----------------------------------------------|-------------------------------------------------|-------------------------|
| Date:                                                                                                    | 9/13/2024 1:38 PM                                                                                                    |                                                                                                    |                                               |                                                 |                         |
| Quantity:                                                                                                    | 2                                                                                                    |                                                                                                    |                                               |                                                 |                         |
| Description:                                                                                                    |                                                                                                    |                                                                                                    |                                               |                                                 |                         |
| dropped while                                                                                                    | e unloading and items were bro                                                                                                    | oken                                                                                                    |                                               |                                                 |                         |
|                                                                                                    |                                                                                                    |                                                                                                    |                                               |                                                 |                         |
|                                                                                                    |                                                                                                    |                                                                                                    |                                               |                                                 |                         |
|                                                                                                    |                                                                                                    |                                                                                                    |                                               | OK                                              | Canad                   |
|                                                                                                    |                                                                                                    |                                                                                                    |                                               |                                                 | Cance                   |
|                                                                                                    |                                                                                                    |                                                                                                    |                                               |                                                 | Cance                   |
|                                                                                                    |                                                                                                    |                                                                                                    | -                                             |                                                 | Cance                   |
| r a positive                                                                                                    | number in the Quar                                                                                                    | ntity field. A                                                                                                    | Asgarc                                        | I will automa                                   | tically s               |
| r a positive<br>nber of Disc                                                                                                    | number in the Quar<br>cards from the curre                                                                                                    | ntity field. <i>A</i><br>ent Total. Ti                                                                                                    | Asgarc                                        | will automa                                     | tically s               |
| r a positive<br>nber of Dise<br>"Coun                                                                                            | number in the Quar<br>cards from the curre<br>at After Transaction"                                                                                                    | ntity field. <i>F</i><br>ent Total. TI<br>' column ur                                                                                                   | Asgarc<br>he upo<br>nder ti                   | I will automa<br>dated Total w<br>he Transactio | tically s<br>vill displ |
| r a positive<br>nber of Disc<br>"Coun                                                                                            | number in the Quar<br>cards from the curre<br>at After Transaction"                                                                                                    | ntity field. <i>A</i><br>ent Total. Tl<br>' column ur                                                                                                   | Asgarc<br>he upo<br>nder ti                   | I will automa<br>dated Total w<br>he Transactio | tically s<br>vill displ |
| r a positive<br>nber of Disc<br>"Coun                                                                                            | number in the Quar<br>cards from the curre<br>at After Transaction"                                                                                                    | ntity field. A<br>ent Total. Ti<br>' column ur                                                                                                    | Asgarc<br>he upo<br>nder ti                   | l will automa<br>dated Total w<br>he Transactio | tically s<br>vill displ |
| r a positive<br>nber of Disc<br>"Coun<br>ockrooms Transaction<br>ew the Last: 1 Month                                            | number in the Quar<br>cards from the curre<br>at After Transaction"                                                                                                    | ntity field. A<br>ent Total. Ti<br>' column ur<br>Corder Usage UPCs<br>• Edit Delete                                                                    | Asgarc<br>he upo<br>nder ti                   | I will automa<br>dated Total w<br>he Transactio | tically s<br>vill displ |
| r a positive<br>nber of Disc<br>"Coun<br>ockrooms Transactor<br>ew the Last: 1 Month<br>trag a column header                     | number in the Quar<br>cards from the curre<br>at After Transaction <sup>2</sup><br>Stock Reductions Purchasing Work<br>• • • • • New Transaction<br>• • • • • • • • • • • • • • • • • • • | ntity field. A<br>ent Total. Ti<br>' column ur<br>Corder Usage UPCs<br>• Edit Delete                                                                    | Asgarc<br>he upo<br>hder t                    | I will automa<br>dated Total w<br>he Transactio | tically s<br>vill displ |
| r a positive<br>nber of Disc<br>"Coun<br>ckrooms Transaction<br>w the Last: 1 Month<br>rag a column header<br>ransaction Group S | number in the Quar<br>cards from the curre<br>at After Transaction?                                                                                                    | ntity field. A<br>ent Total. TI<br>' column ur<br>' column ur<br>' column ur<br>' column ur<br>' column ur<br>' column ur<br>' column ur<br>' column ur | Asgarc<br>he upo<br>hder t<br>Log<br>Quentity | I will automa<br>dated Total w<br>he Transactio | tically s<br>vill displ |